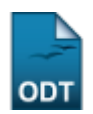

# Relatório de Solicitações Atendidas/Atendimentos Realizados

| Sistema            | SIGAA               |  |  |
|--------------------|---------------------|--|--|
| Módulo             | NEE                 |  |  |
| Usuários           | Servidores da CAENE |  |  |
| Perfil             | Gestor NEE          |  |  |
| Última Atualização | 11/10/2016 09:46    |  |  |

Esta funcionalidade permite ao gestor da Comissão Permanente de Apoio a Estudantes com Necessidades Educacionais Especiais (CAENE) gerar o relatório das solicitações de apoio atendidas ou atendimentos realizados aos discentes de um determinado ano-período. As solicitações atendidas tratam-se de toda e qualquer solicitação de atendimento que foi iniciada em determinado anoperíodo, enquanto que os atendimentos referem-se a todos os atendimentos realizadas em determinado ano-período, independente de quando foi solicitado.

Para realizar a operação, acesse o SIGAA  $\rightarrow$  Módulos  $\rightarrow$  NEE  $\rightarrow$  Relatórios/Consultas  $\rightarrow$  Relatórios NEE  $\rightarrow$  Solicitações Atendidas/Atendimentos Realizados.

A seguinte tela será exibida:

| INFORME OS CRITÉRIOS DE BUSCA |                          |                                                                                |  |  |  |  |
|-------------------------------|--------------------------|--------------------------------------------------------------------------------|--|--|--|--|
| $\checkmark$                  | Ano:                     | * 2014                                                                         |  |  |  |  |
|                               | Período:                 |                                                                                |  |  |  |  |
| 1                             | Centro:                  | CENTRO DE CIÊNCIAS EXATAS E DA TERRA                                           |  |  |  |  |
| <b>V</b>                      | Status do discente:      | ATIVO •                                                                        |  |  |  |  |
|                               | Formato do<br>Relatório: | PDF XLS (Excel) HTML                                                           |  |  |  |  |
|                               |                          | 💿 Solicitações Atendidas 🔘 Atendimentos Realizados <table-cell> 💽</table-cell> |  |  |  |  |
|                               |                          | Gerar Relatório Cancelar                                                       |  |  |  |  |

#### Necessidades Educacionais Especiais

Caso deseje cancelar a operação e retornar ao menu inicial do módulo, clique em *Cancelar* e confirme na caixa de diálogo exibida.

Para acessar o menu inicial do módulo, clique em Necessidades Educacionais Especiais.

Os seguintes critérios estarão disponíveis para a busca por solicitações/atendimentos:

- Ano: Informe o ano da solicitação/atendimento;
- Período: Informe o período de atendimento;
- Centro: Selecione o centro em que serão buscadas solicitações/atendimentos;

- Status do discente: Selecione o status do discente dentre as opções disponíveis;
- Formato do Relatório: Escolha o formato no qual será gerado o relatório, selecionando dentre as opções PDF, XLS(Excel) ou HTML, em seguida informe o tipo de busca a ser realizada, selecionando dentre Solicitações Atendidas e Atendimentos Realizados.

Ao posicionar o cursor sobre o ícone 2, o sistema exibirá instruções relacionadas à seleção do respectivo campo.

Exemplificaremos a operação com o uso dos seguintes dados:

- Ano: <u>2014;</u>
- Centro: CENTRO DE CIÊNCIAS EXATAS E DA TERRA;
- Status do discente: ATIVO;
- Formato do Relatório: HTML e Atendimentos Realizados;

Para emitir o relatório, clique em *Gerar Relatório*. A tela a seguir será exibida pelo sistema:

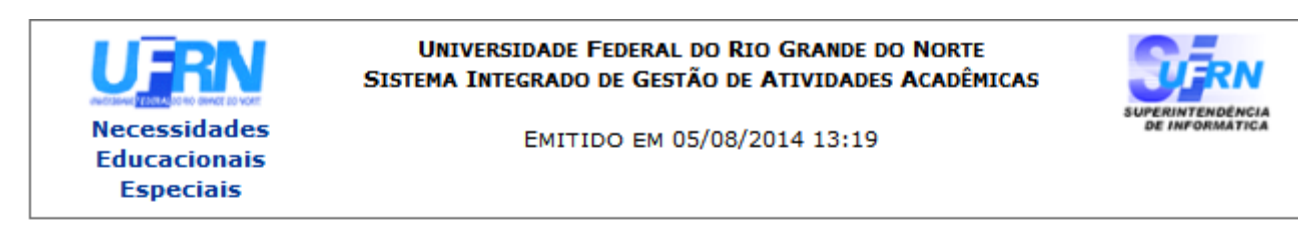

# RELATÓRIO DE ALUNOS COM SOLICITAÇÕES ATENDIDAS

#### Ano: 2014

Centro : CENTRO DE CIÊNCIAS EXATAS E DA TERRA

Status do discente: ATIVO

| Matrícula - Discente         | Status do<br>Discente | Tipo NEE                                         | Período de<br>Atendimento |     |
|------------------------------|-----------------------|--------------------------------------------------|---------------------------|-----|
| Curso                        |                       |                                                  | Inicio                    | Fim |
| MATEMÁTICA/CCET              |                       |                                                  |                           |     |
| 000000000 - NOME DO DISCENTE | ATIVO                 | Deficiência<br>Auditiva<br>Deficiência<br>Física | 21/03/2014                |     |
| 000000000 - NOME DO DISCENTE | ATIVO                 | Deficiência<br>Auditiva                          | 21/03/2014                |     |
| 000000000 - NOME DO DISCENTE | ATIVO                 | Deficiência<br>Visual - baixa<br>visão           | 18/02/2014                |     |

#### Total de Alunos: 3

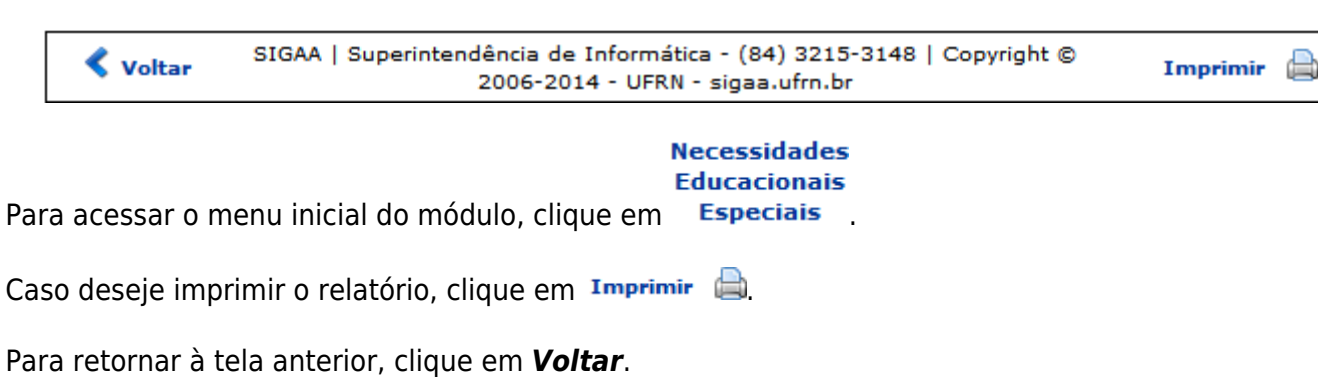

Caso tenha sido selecionado o *Formato do Relatório* <u>PDF</u> ou <u>XLS(Excel)</u> na tela de *Critérios de Busca*, o sistema exibirá a seguinte janela:

| Você selecionou abrir:                                                |  |  |  |  |  |  |
|-----------------------------------------------------------------------|--|--|--|--|--|--|
| 🕗 relatorio_atendimentos.pdf                                          |  |  |  |  |  |  |
| Tipo: arquivo PDF<br>Site: http://sigaa.ufrn.br                       |  |  |  |  |  |  |
| O que o Firefox deve fazer?                                           |  |  |  |  |  |  |
| ○ <u>A</u> brir com o: Foxit Reader 4.3, Best Reader for Everyday U ▼ |  |  |  |  |  |  |
| Ownload                                                               |  |  |  |  |  |  |
| Memorizar a decisão para este tipo de arquivo                         |  |  |  |  |  |  |
| OK Cancelar                                                           |  |  |  |  |  |  |

Selecione a opção desejada dentre a visualização ou download do relatório e clique em **OK**.

## **Bom Trabalho!**

## **Manuais Relacionados**

- Alunos com NEE por Processo Seletivo
- Alunos por Tipo de Necessidades Especiais

<< Voltar - Manuais do SIGAA

| From:<br>https://docs.info.ufrn.br/ -                                                                                                    |                                                                                                    |
|----------------------------------------------------------------------------------------------------|----------------------------------------------------------------------------------------------------|
| Permanent link:<br>https://docs.info.ufrn.br/doku.php?id=suporte:manuais:sigaa:nee:relatorios_consultas:relatorios_nee:solicitacoes_atendidas_atendimentos_realizados |                                                                                                    |
| Last update: 2016/10/11 09:46                                                                                                    | Energy of the second second se |
|                                                                                                    |                                                                                                    |